Guide d'utilisation pour les opérateurs sportifs

# **GUJORK** FF SPORT D'ENTREPRISE

www.atworkbyffse.fr

**FFSE Production** 

28 rue Rosenwald, 75015 Paris

### **Principales fonctionnalités**

### Informations & renseignements à indiquer

### ·Paramétrages :

Veillez à renseigner le profil de votre entreprise.

### •Tableau de bord:

Ici vous trouverez : le nombre d'entreprises clientes, de coachs, de participants, de séances au global, taux de remplissage moyen, note moyenne des avis laissés, la répartition femmes / hommes avec âge moyen, facturation mensuelle et annuelle\*.

### •Séances à valider :

Cet onglet vous donne un aperçu sur les demandes de séances, à accepter ou à refuser. Il y a également un bouton "recherche de coach".

### ·Séances :

Dès qu'une séance est validée ou refusée, elle passe dans l'onglet "Séances" qui est un récapitulatif de toutes les séances confondues.

### ·Coachs :

Vous pourrez ici gérer vos coachs avec un accès à leurs profils et tous les documents les concernant.

### ·Disciplines :

Vous accèderez ici aux disciplines qui constituent votre catalogue privé.

### •Facturation :

Seul un numéro de facture est à ajouter avant envoi par mail à FFSE Production.

vs n-1 et les disciplines avec le nombre de séances données\*.

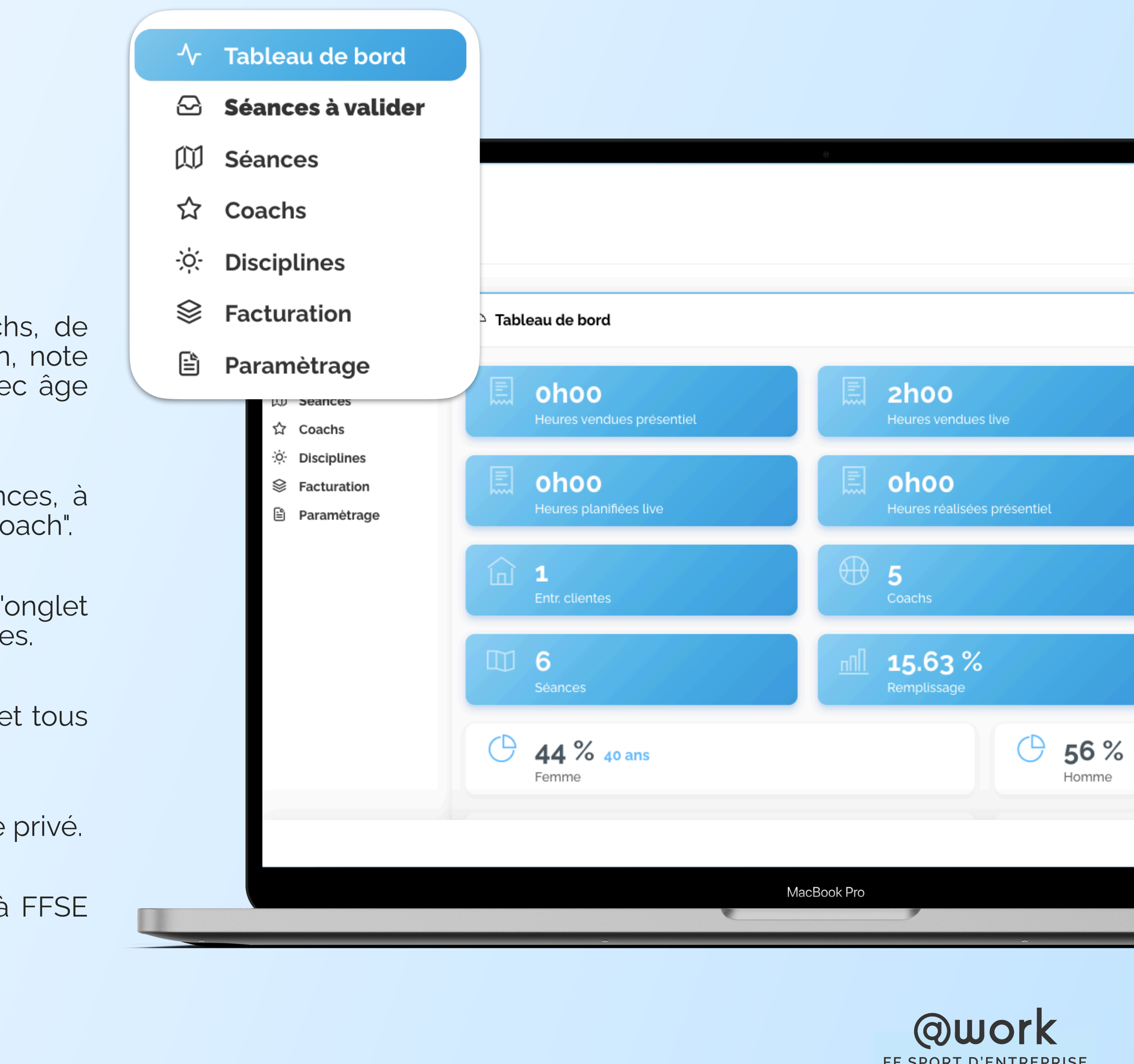

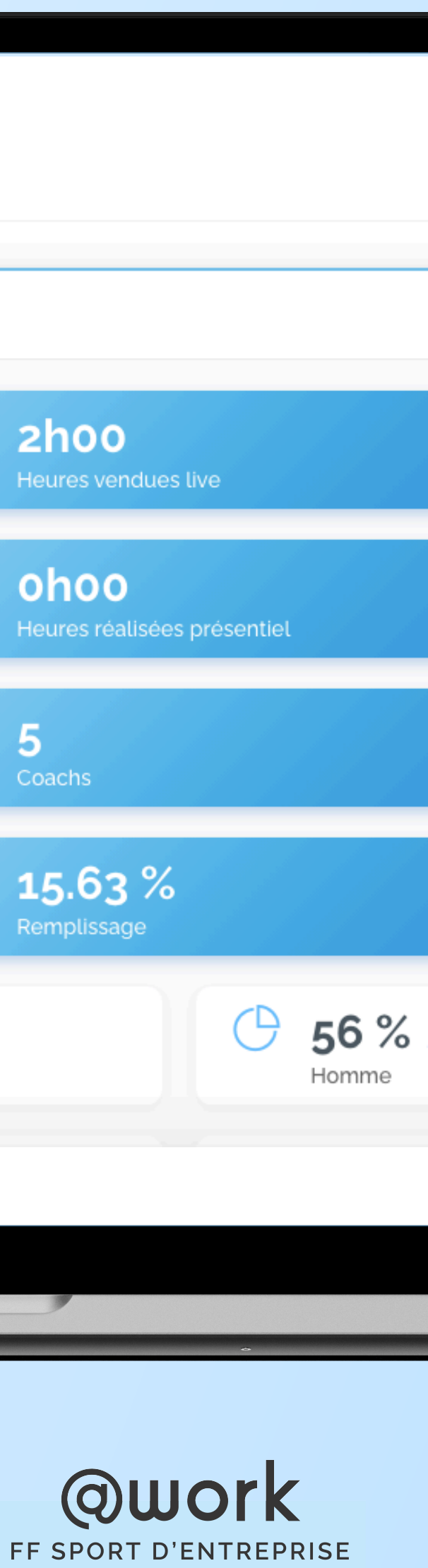

## Paramétrage

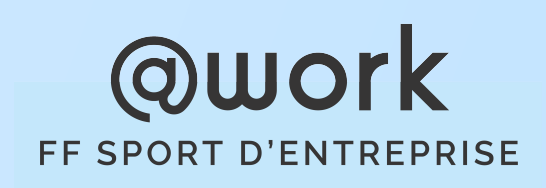

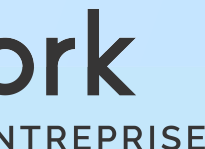

## Paramétrages

**Ce que vous y trouverez :** Veillez à renseigner le profil de votre entreprise.

| <b>OUORK</b><br>FF SPORT D'ENTREPRISE             |                 |                     |                 | Bruno                                   | Descendez bien jusqu' <b>en b</b> a                |
|---------------------------------------------------|-----------------|---------------------|-----------------|-----------------------------------------|----------------------------------------------------|
| Test FFSE operateur<br>小 Tableau de bord          | ← Opérateur     |                     |                 |                                         | de la page pour remplir<br>toutes les informations |
| Séances à valider Séances                         | Information     |                     |                 |                                         | et les emegistier.                                 |
| ☆ Coachs<br>☆ Disciplines                         | Dénomination    | Test FFSE operateur | N° TVA          |                                         |                                                    |
| <ul><li>Facturation</li><li>Parametrage</li></ul> | IBAN            |                     | Logo            | Choisir un fichier Aucun fichier choisi |                                                    |
|                                                   | Fait du Live    | Oui ~               |                 |                                         |                                                    |
| netrage                                           | Description     |                     |                 |                                         |                                                    |
|                                                   | Adresse         |                     |                 |                                         |                                                    |
|                                                   | Adresse ligne 1 | 28, rue Rosenwald   | Adresse ligne 2 |                                         |                                                    |
|                                                   | Code postal     | 75015               | Ville           | Paris                                   |                                                    |
|                                                   | Pays            | France ~            |                 |                                         |                                                    |

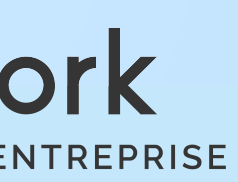

## Tableau de bord

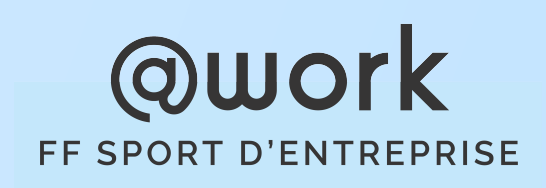

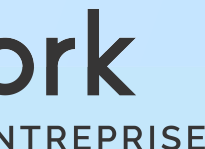

### Tableau de bord

### Ce que vous y trouverez :

le vous trouverez : le nombre d'entreprises clientes, de coachs, de participants, de séances au global, taux de remplissage moyen, note moyenne des avis laissés, la répartition femmes / hommes avec âge moyen, facturation mensuelle et annuelle\*.

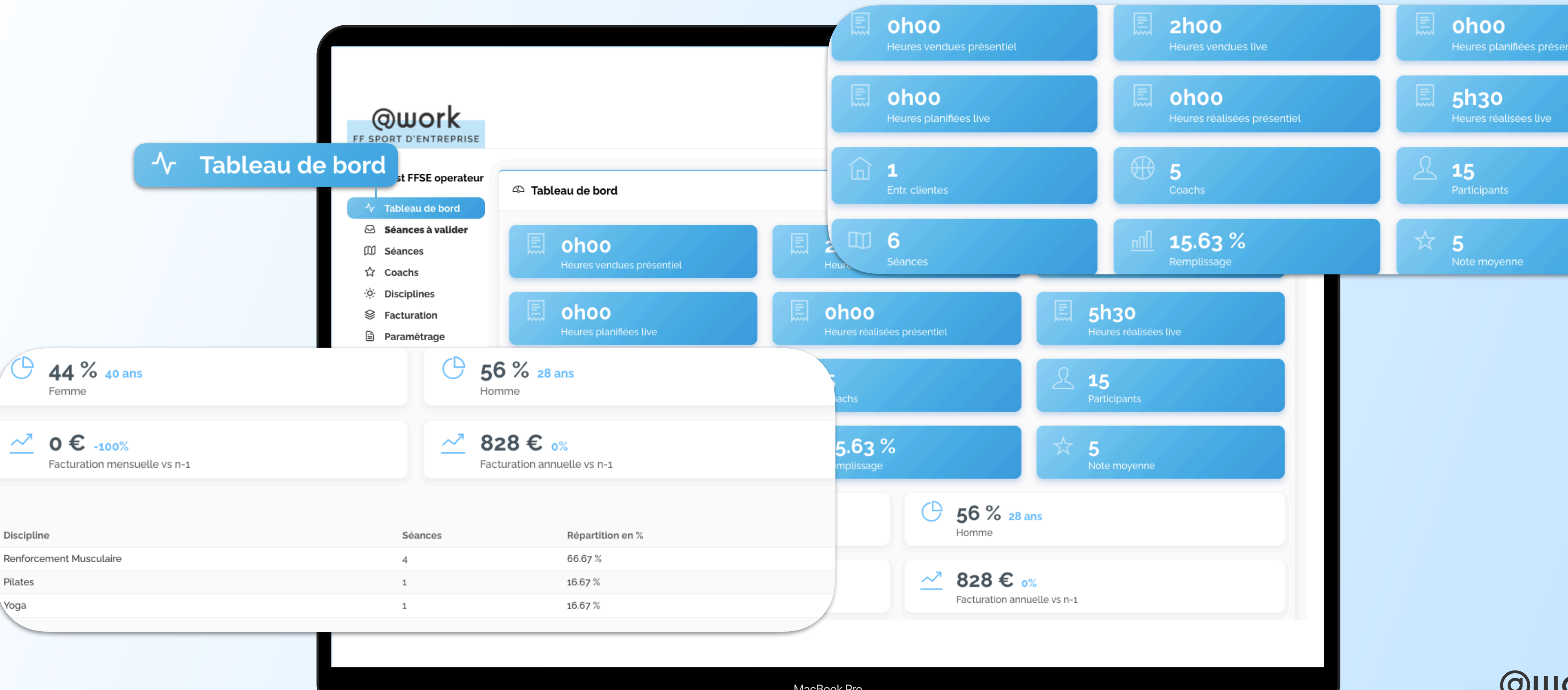

@work FF SPORT D'ENTREPRISE

MacBook Pro

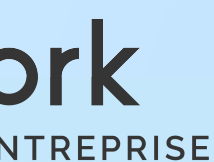

## Les séances à valider

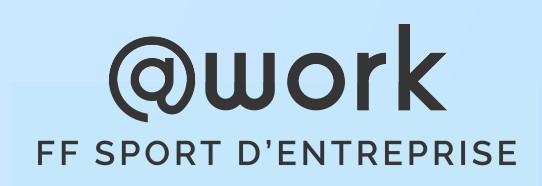

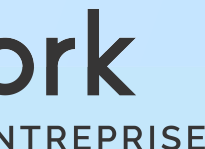

### Les séances à valider 1/2

Ce que vous y trouverez : Cet onglet vous donne un aperçu sur les demandes de séances, à accepter ou à refuser. Différentes situations se présentent : "en attente d'un opérateur" et "en attente de la réponse d'un coach".

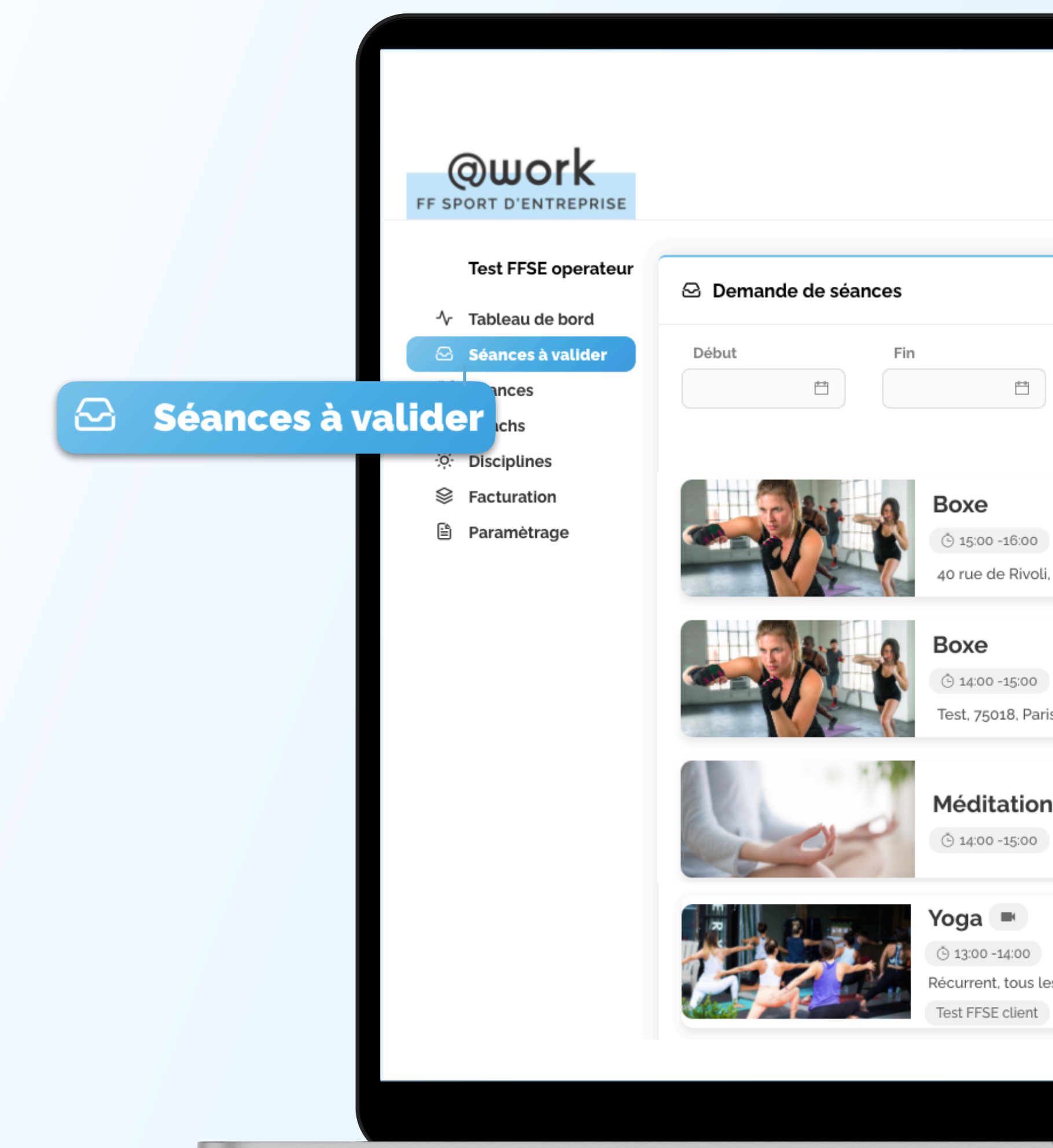

|              | Brun                         |         | ashboard [· |
|--------------|------------------------------|---------|-------------|
|              |                              |         |             |
|              |                              |         |             |
| Statut       | En attente opérateur         |         |             |
| ~            | Filtrer Tout                 |         |             |
|              |                              |         |             |
|              |                              |         | « 1 »       |
|              |                              |         | Mer.        |
| ilycoach     | En attente opérateur         | 0 part. | 21<br>Oct.  |
| 001, Paris   |                              |         |             |
|              |                              |         | Ven.        |
| est ilycoach | En attente réponse coach     | 0 part. | 16          |
|              |                              |         | Oct.        |
|              | En attente réponse coach     |         |             |
|              |                              |         | Jeu.        |
| ilucoach     | En attente opérateur         | 0 part. | 15          |
| ка пусоаст   |                              |         | Oct.        |
|              |                              | Mer.    | Sam.        |
|              | En attente opérateur O part. | 02      | 02          |
| undi , Jeudi |                              | Déc.    | Janv.       |

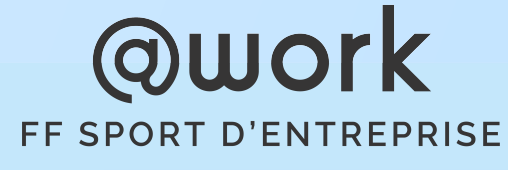

MacBook Pro

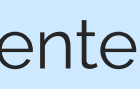

### Les séances à valider 2/2

Lorsqu'une demande est acceptée / refusée, voici les deux notifications qui apparaissent :

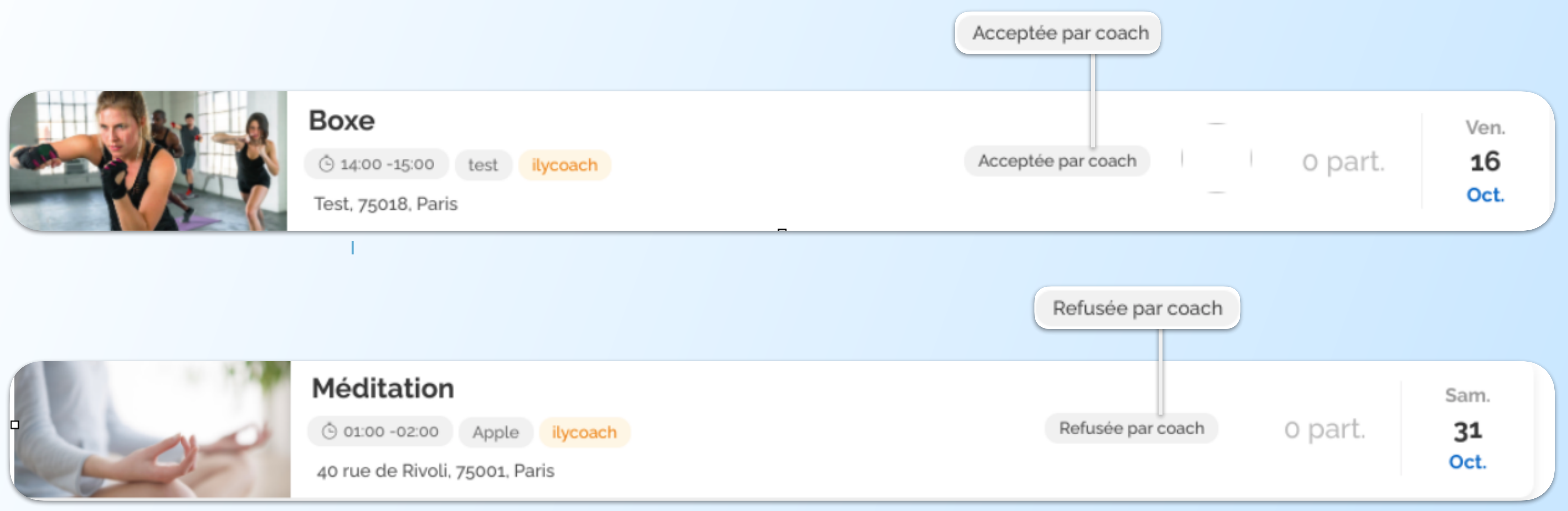

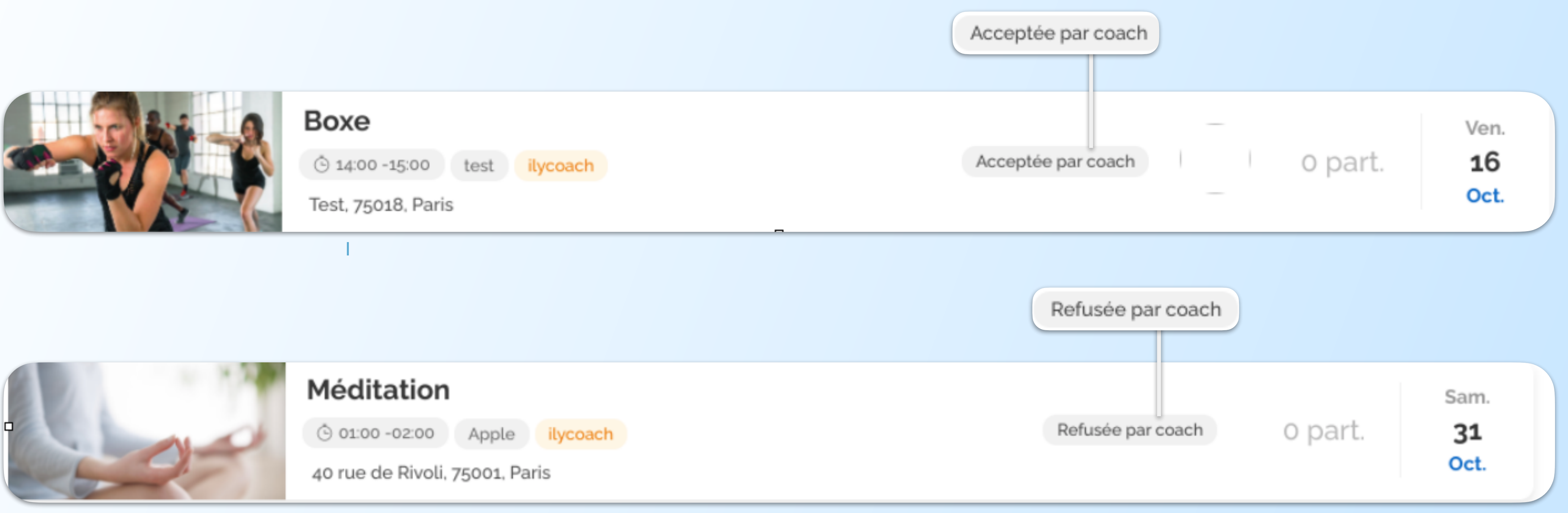

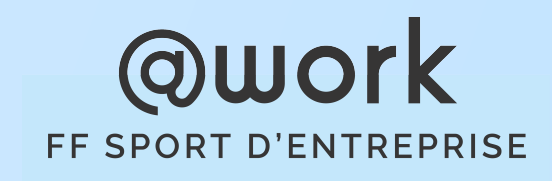

## Les séances

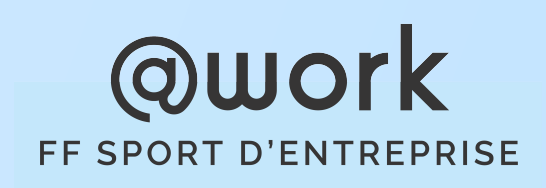

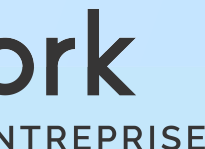

### Les séances

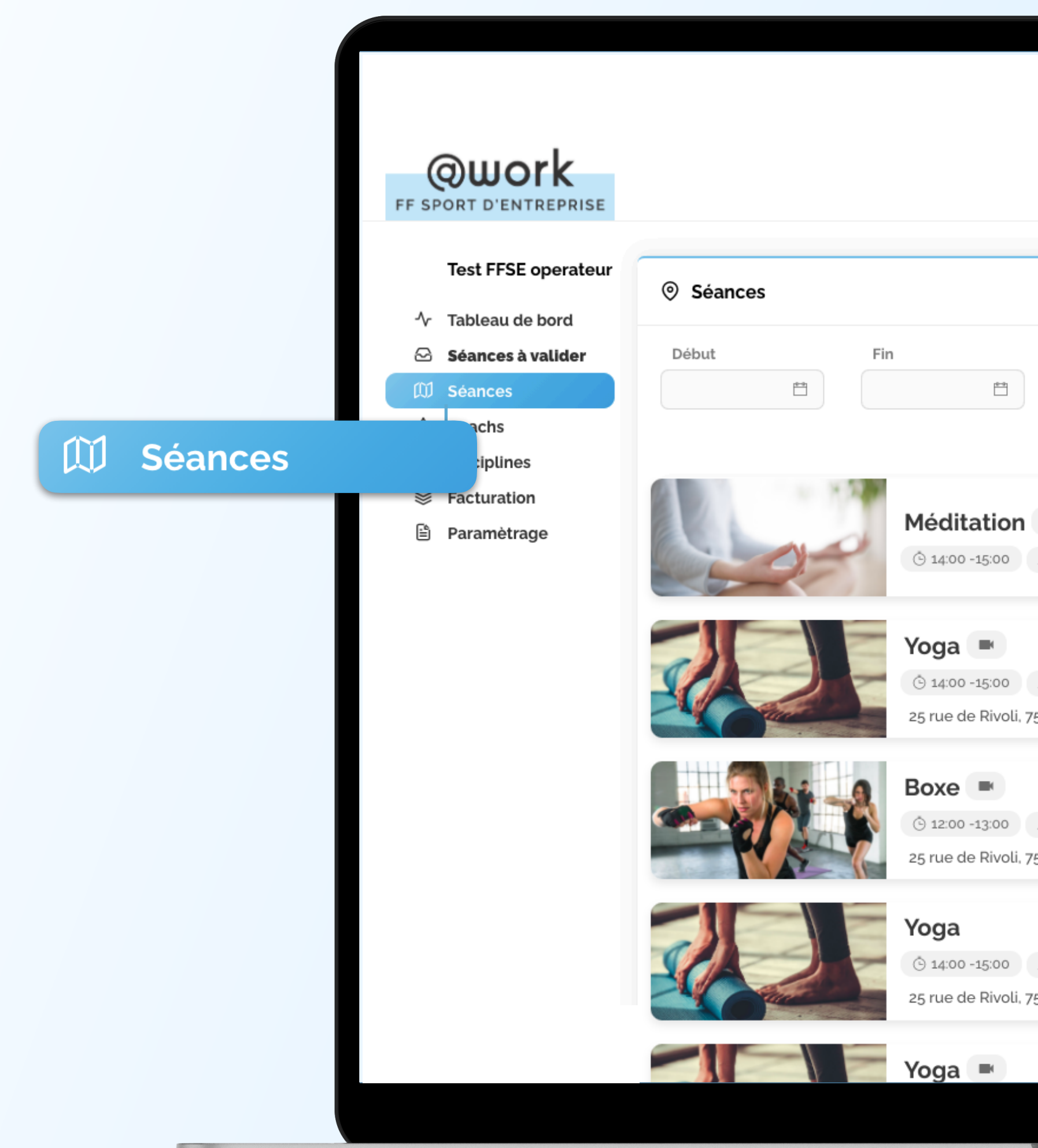

## **Ce que vous y trouverez :** Dès qu'une séance est validée ou refusée, elle passe dans l'onglet "Séances" qui est un récapitulatif de toutes les séances confondues.

|                                 | Bruno                | Dashb     | oard (+                                      |  |
|---------------------------------|----------------------|-----------|----------------------------------------------|--|
| Statut                          | t≡ List P N          | Mois 🗍 Se | emaine                                       |  |
| v Filtrer Tout                  |                      | ~         | 1 »                                          |  |
| Axa ilycoach                    | En attente opérateur | 0 part.   | Jeu.<br>15<br>Oct.                           |  |
| Axa ilycoach<br>i, 75001, Paris | Planifiée 2          | 2 part.   | Jeu.<br>15<br>Oct.                           |  |
| Axa ilycoach<br>i, 75001, Paris | Réalisée             | 0 part.   | Mar.<br><b>Réalisée</b><br><b>13</b><br>Oct. |  |
| Axa ilycoach<br>i, 75001, Paris | Réalisée 2           | part.     | Mer.<br>30<br>Sept.                          |  |
| MacBook Pro                     |                      |           | Mar.                                         |  |
|                                 |                      |           |                                              |  |

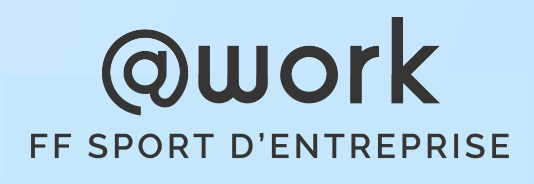

## Coachs

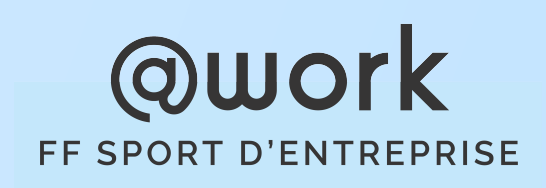

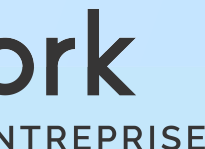

### Coachs 1/2

**Ce que vous y trouverez :** Vous pourrez ici gérer vos coachs avec un accès à leurs profils et tous les documents les concernant.

| Test FFSE operateur                                                                                     | ☆ Coachs                                                                                     |                                                                                                    |                                                                                                    |                                                                                                    |                     |                     | Fichier banque                                                                                                    | 🕁 Importer         | + Ajouter           |                     |                                                                                                    |                                                                                                    |
|----------------------------------------------------------------------------------------------------|----------------------------------------------------------------------------------------------|----------------------------------------------------------------------------------------------------|----------------------------------------------------------------------------------------------------|----------------------------------------------------------------------------------------------------|---------------------|---------------------|----------------------------------------------------------------------------------------------------|--------------------|---------------------|---------------------|----------------------------------------------------------------------------------------------------|----------------------------------------------------------------------------------------------------|
| <ul> <li>小 Tableau de bord</li> <li>➢ Séances à valider</li> <li>∅ Séances</li> <li>☆ Coachs</li> </ul> | <b>Id</b>                                                                                    | <b>Prénom</b>                                                                                                    | Nom                                                                                                    | <b>Email</b>                                                                                                    | Statut              | Live                | Disciplines                                                                                                    | Date               | « <b>1</b> »        |                     |                                                                                                    |                                                                                                    |
| Paramètrage                                                                                             | 14                                                                                           | Camille                                                                                                    | Camille                                                                                                    | coach@ffse.fr                                                                                                    | Accepté             |                     | Yoga Pilates Renforcement Musculaire<br>Boxe Marche nordique Course à pied<br>Randonnée Cardio-training                                                                          | 营 13/11/2020       | Actions ~           |                     |                                                                                                    |                                                                                                    |
|                                                                                                    | 34                                                                                           | Victor                                                                                                    | Périn                                                                                                    | victor-test@ffse.fr                                                                                                    | Accepté             |                     | YogaPilatesRenforcement MusculaireBoxeMarche nordiqueCourse à piedRandonnéeCardio-trainingGymnastique douceStretchingCardio-dance                                                | 芦 18/11/2020       | Actions ~           |                     | o<br>C V                                                                                                    | Action                                                                                                    |
|                                                                                                    |                                                                                              |                                                                                                    |                                                                                                    |                                                                                                    |                     |                     |                                                                                                    |                    | « <b>1</b> »        |                     | ២ ទា                                                                                                    | upprimer                                                                                                    |
|                                                                                                    |                                                                                              |                                                                                                    |                                                                                                    |                                                                                                    |                     |                     |                                                                                                    |                    |                     |                     |                                                                                                    |                                                                                                    |
|                                                                                                    | Test FFSE operateur   小   Tableau de bord   ☑   Séances à valider   ☑   Séances   ☑   Coachs | Test FFSE operateur <ul> <li>↑ Tableau de bord</li> <li>Séances</li> <li>Séances</li> </ul> Séances   Coachs     Id   Fittre     14 | Test FFSE operateur   小 Tableau de bord   Séances à valider   Séances   Coachs     Id   Paramètrage     14        34   Victor | Test FFSE operateur <ul> <li>☆ Tableau de bord</li> <li>Séances</li> <li>☆ Coachs</li> </ul> ☆ Coachs     Id   Prénom   Fittre     Id   Prénom   Fittre     14   Camille   34   Victor   Périn | Test FFSE operateur | Test FFSE operateur | Test FFSE operateur    ☆ Tableau de bord     Séances     ☆ Coachs     Coachs     Coachs     Coachs     Id      Paramètrage        34      Victor    Périn    Victor-testa#fse.fr | Test FFSE operator | Test FFSE operature | Test FFSE operation | Test FFSE operation <ul> <li>↑ Tableau de bord</li> <li>Seances à valder</li> <li>Seances</li> <li>Coachs</li> </ul> <ul> <li>Coachs</li> </ul> <ul> <li>Paramètrage</li> </ul> <ul> <li>Paramètrage</li> </ul> <ul> <li> <ul> <li>Camille</li> <li>Camille</li> <li>Camil</li></ul></li></ul> | Test FFSE operateur <ul> <li>A Tableau de bort</li> <li>Seances avalder</li> <li>Seances</li> </ul> <ul> <li>Seances</li> <li>Coachs</li> </ul> <ul> <li>Paramètrage</li> </ul> <ul> <li>Paramètrage</li> </ul> <ul> <li>Victor</li> <li>Perin</li> <li>Mctor-testagfisefr</li> <li>Accepté</li> <li>Brandonnee</li> <li>Cardio-training</li> <li>Cardio-training</li> <li>Card</li></ul> |

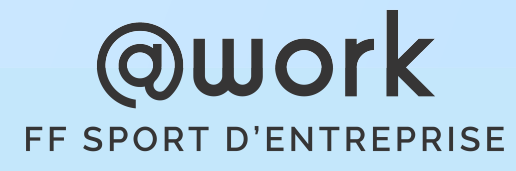

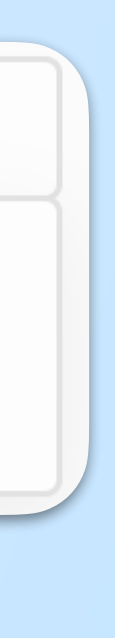

### Coachs 2/2

Après avoir cliqué sur "Actions" et "Voir" : Vous trouverez ici tous les renseignements relatifs à un coach en particulier.

| <b>WORK</b>         |               |                 |                          |                                |        |         | Bruno      | Dashboard        |
|---------------------|---------------|-----------------|--------------------------|--------------------------------|--------|---------|------------|------------------|
| Test FFSE operateur | 6 Coach Viet  | au Dáuin        |                          |                                |        |         |            | C. Déconitulatif |
| Tableau de bord     | Coach - Victo | or Perin        |                          |                                |        |         |            |                  |
| iéances à valider   |               |                 |                          |                                |        |         |            |                  |
| éances              | lnformation   |                 |                          |                                |        |         |            |                  |
| Coachs              |               | Prénom          | Victor                   |                                | Statut |         | Accenté    |                  |
| Disciplines         |               | Nom             | Périn                    |                                | Date   |         | 18/11/2020 |                  |
| acturation          | hand          | Email           | victor-test@ffse.fr      |                                | Téléph | one     |            |                  |
| Paramètrage         |               |                 | Yoga Pilates Renforcen   | nent Musculaire Boxe           | Adress | e       |            |                  |
|                     |               | Disciplines     | Marche nordique Course à | pied Randonnée Cardio-training | Numér  | o SIRET |            |                  |
|                     |               |                 | Gymnastique douce Streto | hing Cardio-dance              | Туре   |         |            |                  |
|                     |               | Note moye       | nne 🏫 o (o) 📰 o (o)      |                                |        |         |            |                  |
|                     | Séances       | ♡ Appréciations |                          | ;                              |        |         |            |                  |
|                     |               |                 |                          |                                |        |         |            | « 1 »            |
|                     | Id            | Activité        | Live Opérateur           | Statut Entreprise              | Coach  | Part.   | Date       |                  |
|                     | Filtre        | Filtre          | ✔ Filtre                 | ✔ Filtre                       | Filtre |         | Filtre     |                  |
|                     |               |                 |                          |                                | •      |         | 18/11/2020 | → Voir           |
|                     |               |                 |                          | Díallaía Tast EECE allast      | 100    | -       |            |                  |

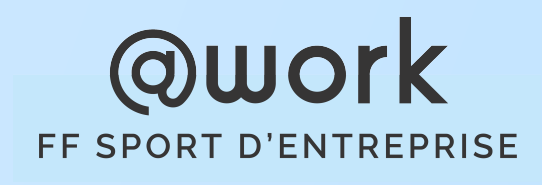

MacBook Pro

## Les disciplines

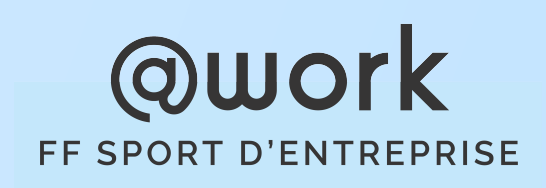

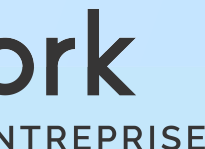

### Les disciplines

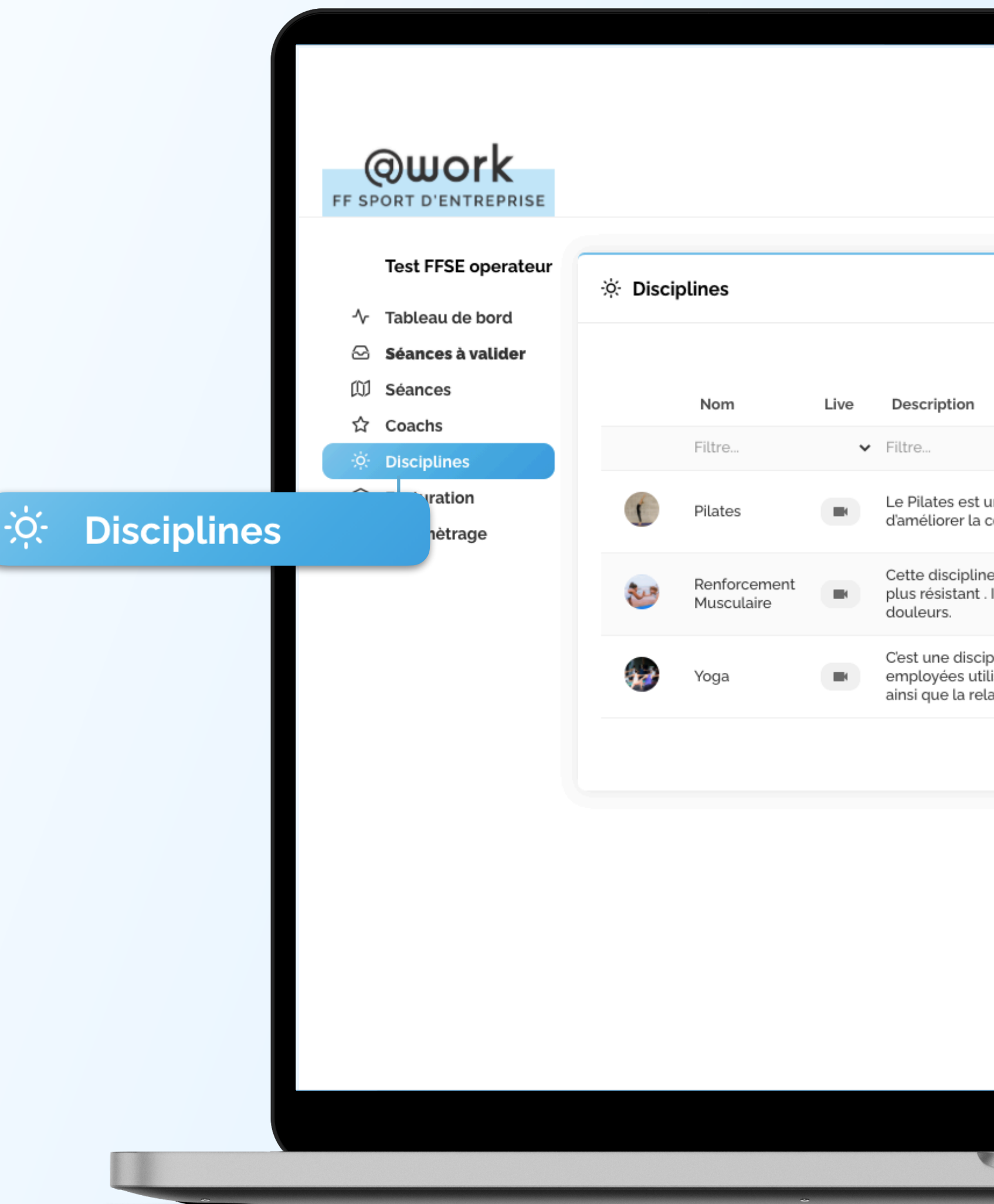

## **Ce que vous y trouverez :** Vous accèderez ici aux disciplines qui constituent votre catalogue privé - vous pourrez ainsi : en ajouter, en supprimer et en modifier.

| Bru                                                                                                    | luo                      | Dashboard            | [→  |         |        |
|----------------------------------------------------------------------------------------------------|--------------------------|----------------------|-----|---------|--------|
|                                                                                                    |                          | + Nouveau            | Nou | /eau    |        |
| t une méthode de renforcement des muscles profonds, responsables de la posture. Cette discipli<br>a conscience de son corps, de sa force et de ses limites pour mieux s'en servir.                                                             | ne permet                | Éditer               | C   | Éditer  |        |
| ine comprend toute activité qui tend à exercer les muscles de manière à faire évoluer son corps, à<br>t . Il permet d'améliorer sa posture, maintenir sa colonne vertébrale, éviter de se blesser et préven                                    | à le rendre<br>ir les    | Éditer     Supprimer |     | Supprin | ner    |
| cipline du corps et de l'esprit qui comprend une grande variété d'exercices et de techniques. Les t<br>Itilisent des postures physiques (appelées asanas), des pratiques respiratoires (pranayama) et de r<br>elaxation profonde (yoga nidra). | echniques<br>méditation, | Éditer     Supprimer |     |         |        |
|                                                                                                    |                          |                      |     |         |        |
|                                                                                                    |                          |                      |     |         |        |
|                                                                                                    |                          |                      |     |         |        |
| MacBook Pro                                                                                                    |                          |                      |     |         | Q      |
|                                                                                                    |                          |                      |     |         | FF SPO |

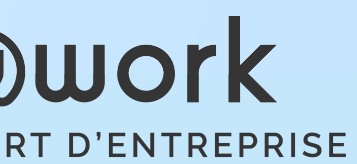

## Facturation

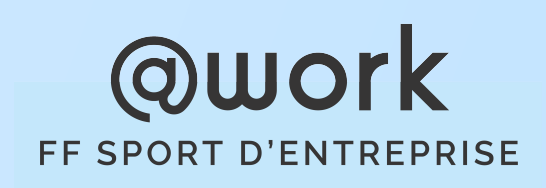

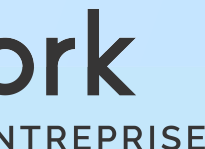

### Facturation

 $\otimes$ 

**Ce que vous y trouverez :** Seul un numéro de facture est à ajouter avant envoi par mail à FFSE Production.

| <b>COUDORK</b><br>FF SPORT D'ENTREPRISE<br>Test FFSE operateur |            |          |                            |          |         | Bruno     | Dashboard [→ |               |
|----------------------------------------------------------------|------------|----------|----------------------------|----------|---------|-----------|--------------|---------------|
| -∿r Tableau de bord<br><b>⊙ Séances à valider</b>              |            |          |                            |          |         |           | « 1 »        |               |
| 印 Séances<br>☆ Coachs                                          | Numéro     | Statut   | Période                    | Mont. HT | TVA     | Mont. TTC |              | Actions       |
| ्रं: Disciplines                                               | Filtre     | `        | <ul> <li>Filtre</li> </ul> | Filtre   | Filtre  | Filtre    |              | C. Éditor     |
| Sectoration                                                    | Non rempli | Facturée | ☐ 16/11/2020 	☐ 30/11/20   | 176,00€  | 35,20 € | 211,20 €  | Actions ~    |               |
| cturation                                                      | Non rempli | Facturée | 변 01/11/2020 ft 15/11/20   | 352,00 € | 70,40 € | 422,40 €  | Actions ~    | 🕁 Télécharger |
|                                                                |            |          |                            |          |         |           |              |               |

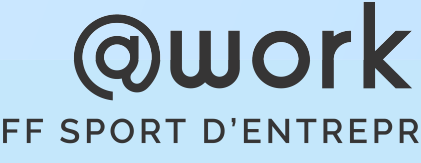

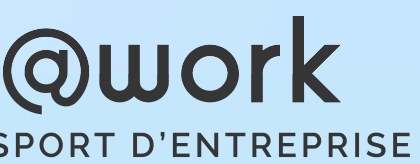

# **GUUOIK** FF SPORT D'ENTREPRISE

www.atworkbyffse.fr

**FFSE Production** 

28 rue Rosenwald, 75015 Paris